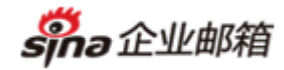

# 新浪微盾使用手册

| 新浪 | 微盾         | 使  | 用手册             | 1   |
|----|------------|----|-----------------|-----|
|    | <b>-</b> . | 绑  | 定微盾流程           | 2   |
|    |            | 1. | 登录新浪收费企业邮箱      | 2   |
|    |            | 2. | 进入【新浪微盾】        | 2   |
|    |            | 3. | 操作绑定新浪微盾        | 3   |
|    | <u> </u>   | We | eb 端登录使用微盾保护    | .13 |
|    |            | 1. | 通过新浪收费企邮首页登录    | .14 |
|    |            | 2. | 通过企邮个性页登录       | .16 |
|    |            | 3. | 使用特殊情况说明        | .16 |
|    | 三.         | 解約 | 绑微盾流程           | .17 |
|    |            | 1. | 通过企邮页面发起解绑      | .17 |
|    |            | 2. | 通过微盾客户端发起解绑     | .19 |
|    | 四.         | 企  | 业邮箱客户端自助配置      | .24 |
|    |            | 1. | 完成微盾与企邮账号绑定     | .24 |
|    |            | 2. | 进入自助配置流程&下载安装文件 | .24 |
|    |            | 3. | 查看并收发邮件         | .29 |
|    |            | 4. | 卸载自动配置文件        | .31 |

Sino 企业邮箱

# -. 绑定微盾流程

将新浪企业邮箱与新浪微盾进行绑定

# 1. 登录新浪收费企业邮箱

访问 <u>http://mail.sina.net/login</u> 或企业个性登录页,输入用户名、密码后登录企邮 web 页面

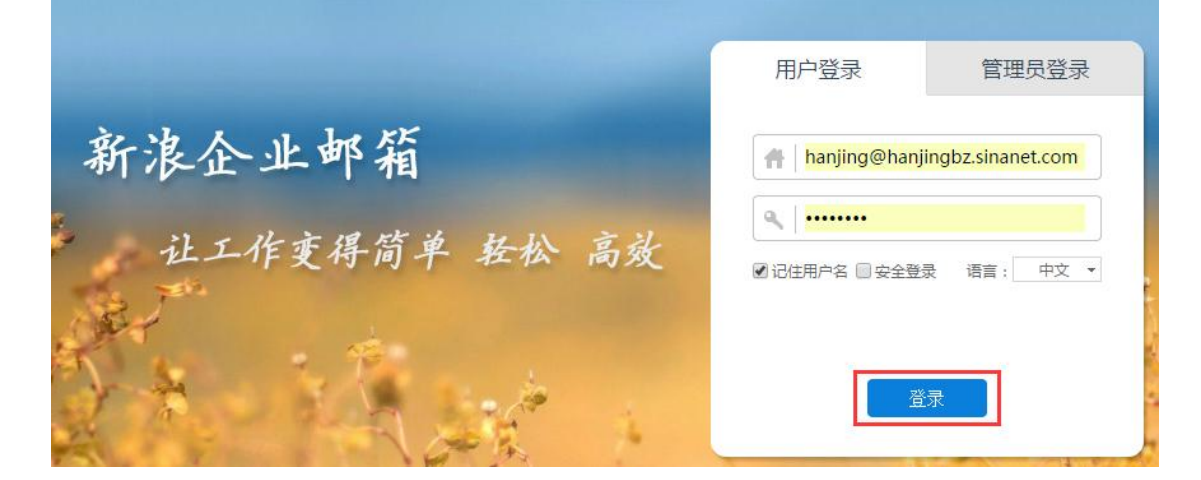

# 2. 进入【新浪微盾】

进入【应用中心-新浪微盾】页面。

若您的企邮尚未绑定微盾,则页面可见二维码

| 📝 写信                                                | 邮箱首页 收件夹 × 新浪微話 × 又                                 |
|-----------------------------------------------------|-----------------------------------------------------|
| 🍛 收信                                                |                                                     |
| ■ 联系人                                               | 产品介绍                                                |
| 收件夹(13)                                             | 双重验证,万无一失!                                          |
| 草蕴夹(3)                                              | 使用手机动态密码,保护您的企业邮稿账号安全。享受银行级别的安全守护!                  |
|                                                     | 使用步骤                                                |
| <b>已開除(1)</b> ■ ■ □ □ □ □ □ □ □ □ □ □ □ □ □ □ □ □ □ | 1 下载新浪微眉客户端:支持ioo系统(Android系统开发中, 歌调期待), 下载地址:      |
| ▶更多邮件夹 + ♂ 国                                        | http:///dun.weibo.com/download,<br>或进入应用商店搜索"新浪微眉"。 |
| 📔 文件中心                                              | 2 使用微眉客户端绑定企邮账号:进入微盾客户端,选择"绑定新浪企业邮箱账号"。             |
| - 中转站<br>▼ 更多应用                                     | 3 扫描二维码:用微盾客户端扫描以下二维码,并在客户端上进行绑定确认。                 |
| 중 新浪微博                                              |                                                     |
| ◎ 新浪微盾                                              |                                                     |
|                                                     | 7632(25)                                            |
| 音 白宝相                                               |                                                     |
| ■ 明信片                                               |                                                     |
| 🥶 Pushmail                                          | <b>前级投资税</b>                                        |
| ■ 网络传具                                              |                                                     |
| ₩ 我的日记                                              |                                                     |
| ■ 我的日历                                              |                                                     |

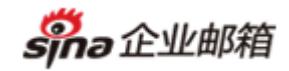

# 3. 操作绑定新浪微盾

#### 3.1 第一步: 下载新浪微盾客户端

目前新浪微盾客户端支持 ios 系统(Android 系统开发中,敬请期待) 下载地址: <u>http://vdun.weibo.com/download</u> 下载完成后,请在手机端安装

下载新浪微盾客户端:支持ios系统(Android系统开发中,敬请期待),下载地址: n http://vdun.weibo.com/download , 或进入应用商店搜索"新浪微盾"。 vdun.weibo.com/download **新浪**微盾 3 vdun.weibo.com 选择您适配的系统下 ° 苹果版 前往苹果商店下载 Ľ App Store

sino 企业邮箱

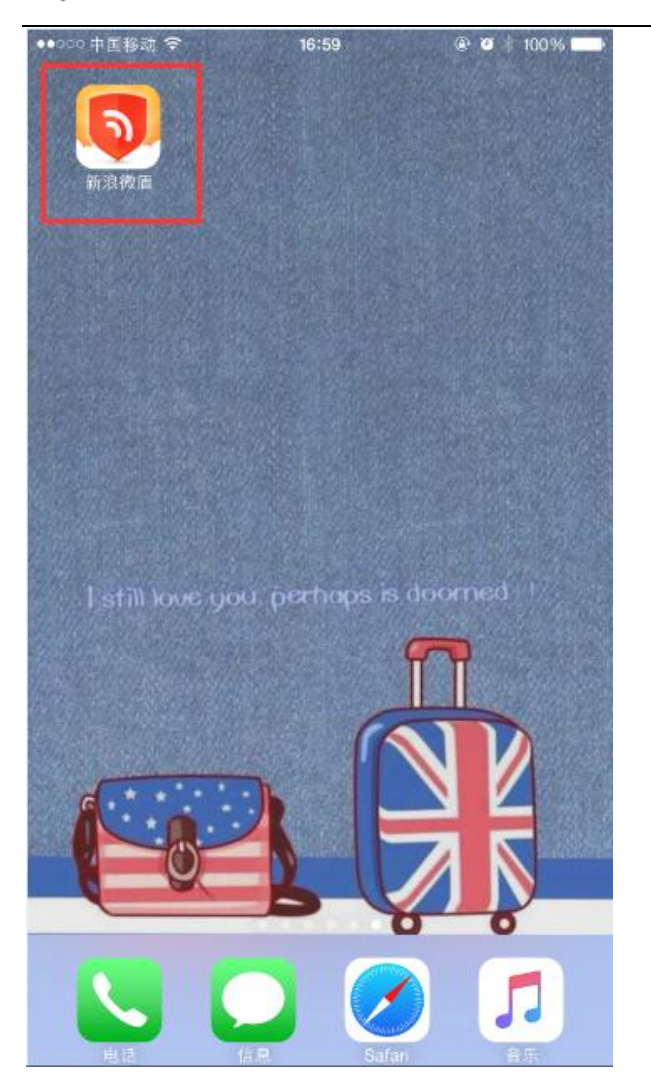

### 3.2 第二步:扫描页面二维码

进入微盾客户端,点击"扫描二维码绑定"按钮

| ●●○○○ 中国移动 裦 | 17:05            | 🖲 🖉 🕴 100% 💼 |
|--------------|------------------|--------------|
| 跳过           | 绑定账号             |              |
|              |                  |              |
| ○ 绑定微博       | 剪账号              | >            |
| 🖸 扫描二维       | <sub>主</sub> 码绑定 | >            |
|              | •                |              |
|              |                  |              |

扫描收费企邮 web 端页面呈现的二维码:

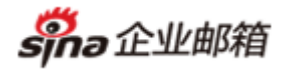

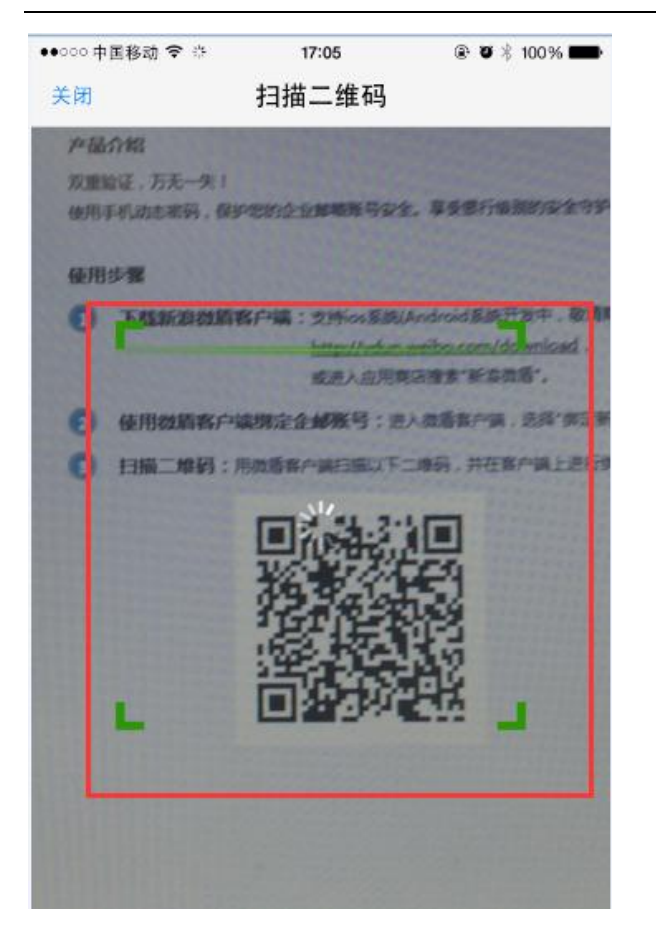

扫描成功后微盾客户端呈现如下页面,请点击【确认】按钮

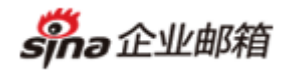

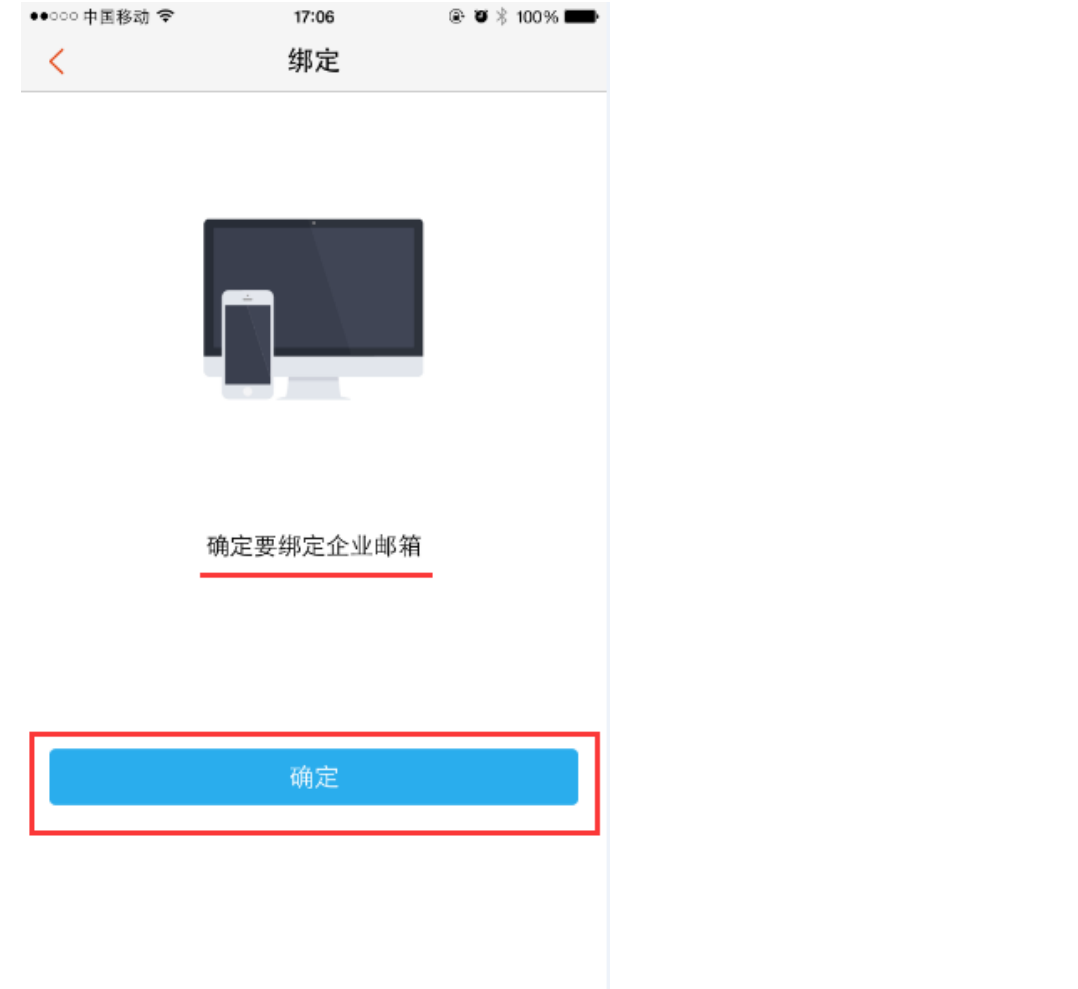

取消

客户端点击【确定】完成后, 收费企邮 web 端页面呈现以下页面, 扫码成功!

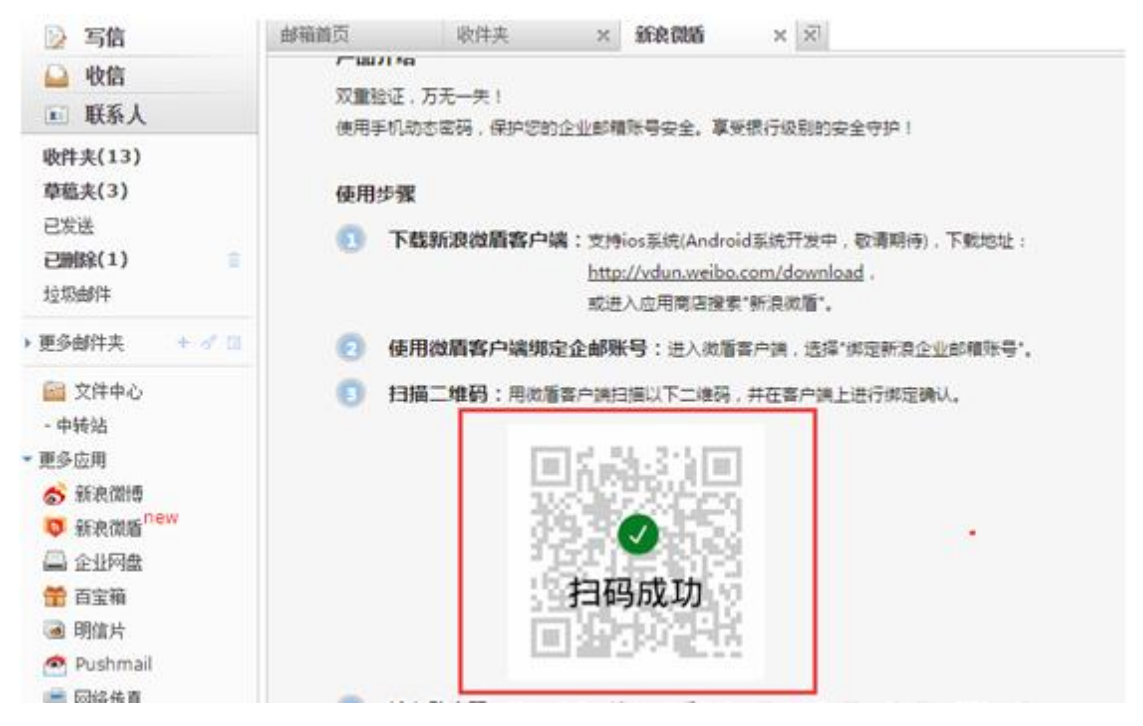

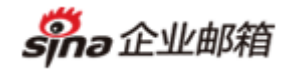

### 3.3 第三步: 输入微盾动态码完成绑定

扫码成功后, 收费企邮 web 端页面呈现动态码输入框。此时请输入微盾客户端上展现的动态码, 并点击【验证并绑定】按钮

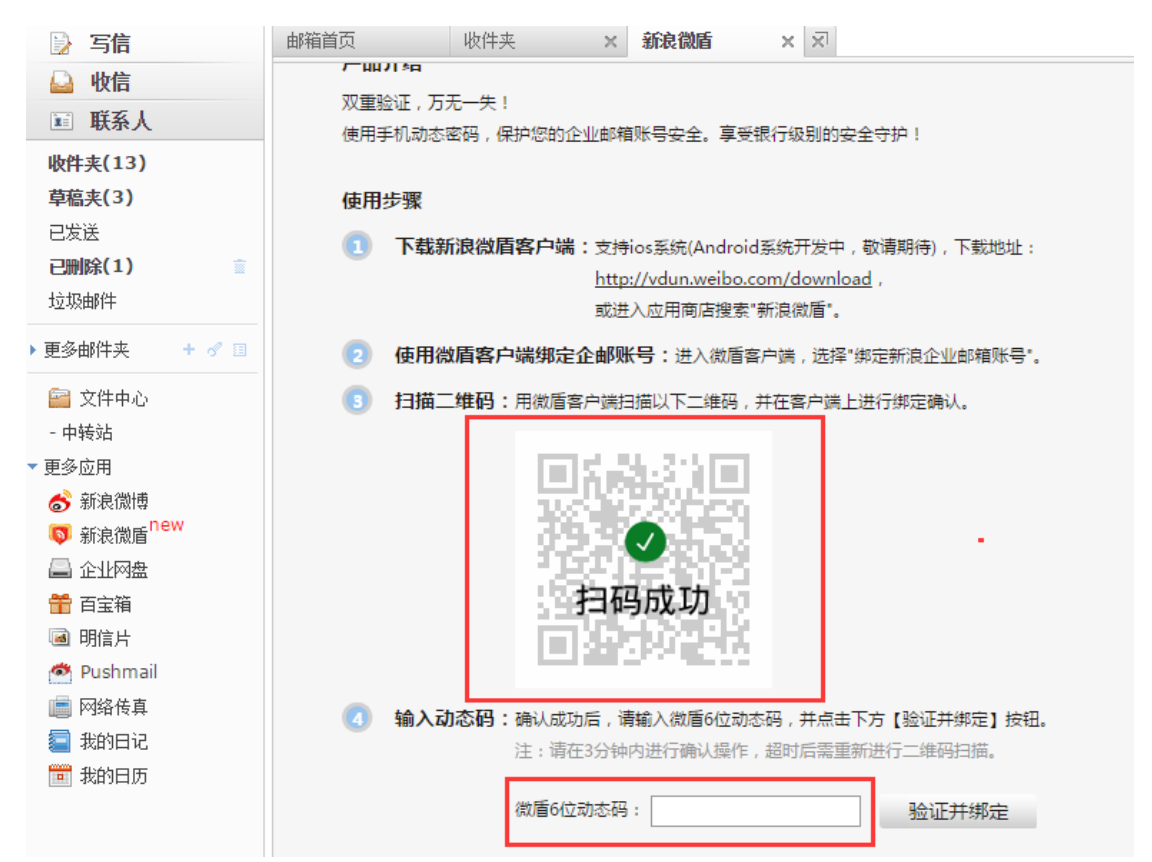

如果验证失败, 需重新输入:

| 新浪企业邮 | 箱提醒                                                      | $\times$ |
|-------|----------------------------------------------------------|----------|
|       | <mark>验证失败</mark><br>您输入的微盾动态码错误。请重新输入!<br><del>关闭</del> |          |

注: 需要在 3 分钟内完成验证,超过 3 分钟则无法验证,需要刷新企邮 web 页面重新进行 二维码扫描操作

**sha**企业邮箱

http://mail.sina.net

| 新浪企业曲                                      | 8箱提醒                                                                                                    |                                                                   | $\times$                               |                              |              |
|--------------------------------------------|----------------------------------------------------------------------------------------------------|-------------------------------------------------------------------|----------------------------------------|------------------------------|--------------|
|                                            | <b>验证失败</b><br>您的新浪企邮尚未绑定微盾<br>(需在绑定后3分钟内验证)<br>请打开微盾客户端重新扫描<br>后验证!<br><b>关闭</b>                                            | ,或已超时输入<br>二维码进行绑定                                                | 2                                      |                              |              |
| <ol> <li>下载新浪微扉</li> <li>使用微盾客序</li> </ol> | <b>「客户端:</b> 支持ios系统(Android系统开发中,<br><u>http://vdun.weibo.com/downloa</u><br>或进入应用商店搜索"新浪微盾"。<br><b>D端绑定企邮账号:</b> 进入微盾客户端,选 | 敬请期待) , 下载地址:<br><u>d ,</u><br>所浪企 <b>业</b> 邮箱提醒                  |                                        |                              |              |
| 3 扫描二维码:                                   | :用微眉客户端扫描以下二维码,并在客户:<br>1日码成功                                                                                                | 验证失败           您的新浪           (需在绑定           请打开微           后验证! | 文<br>企邮尚未<br>活3分钟<br>盾客户端<br><b>关闭</b> | 绑定微盾,或已超<br>内验证)<br>重新扫描二维码进 | 3时输入<br>5行绑定 |
| 4 输入动态码:                                   | :确认成功后,请输入微盾6位动态码,并点击下<br>注:请在3分钟内进行确认操作,超时后需重新                                                                              | 「方【验证并绑定】按钮。<br>6进行二维码扫描。                                         |                                        |                              |              |
|                                            | 微盾6位动态码: 345435                                                                                                    | 验证并绑定                                                             |                                        |                              |              |

在3分钟内输入正确的动态码,则验证成功:

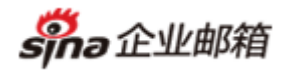

验证并绑定

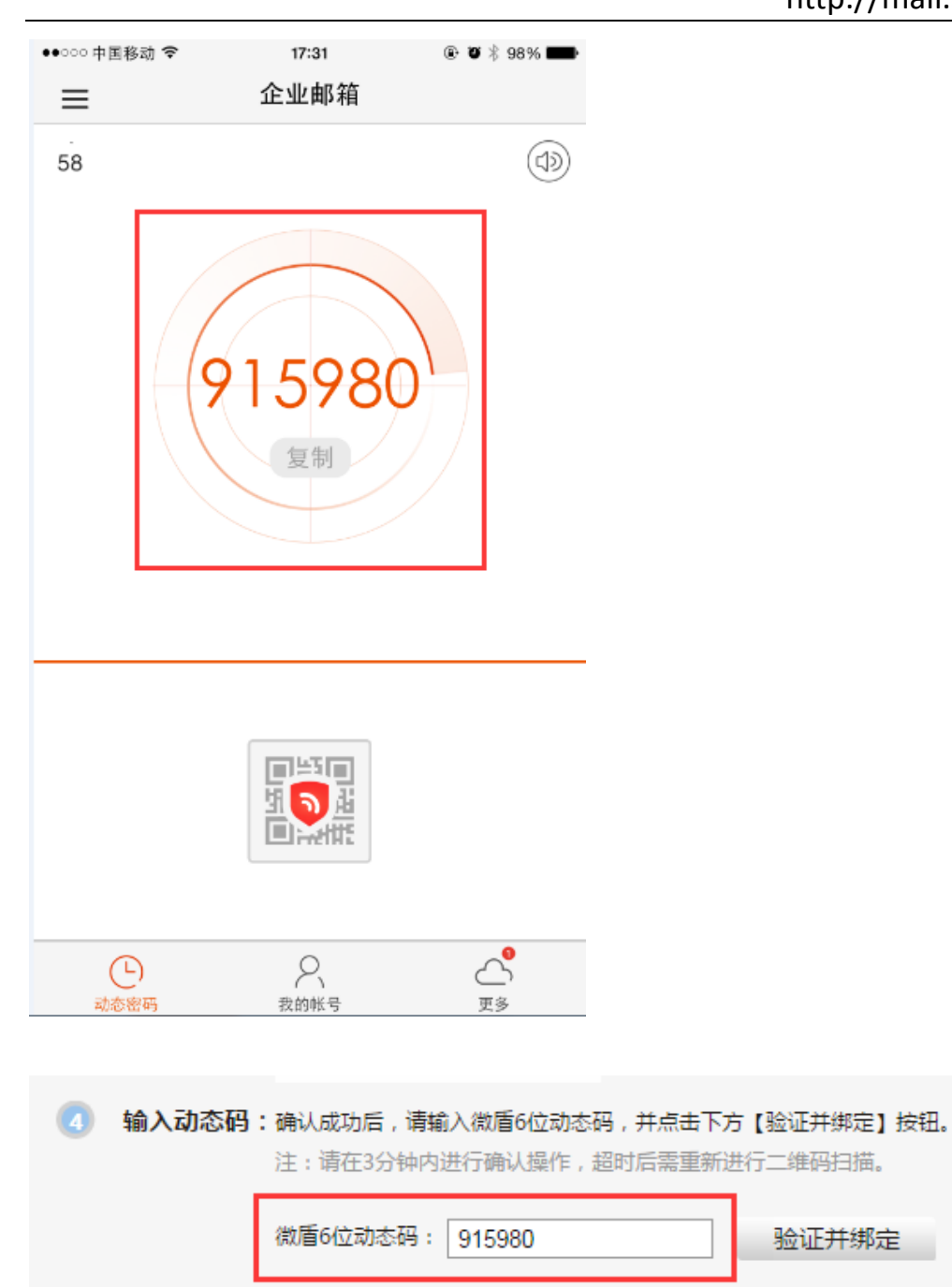

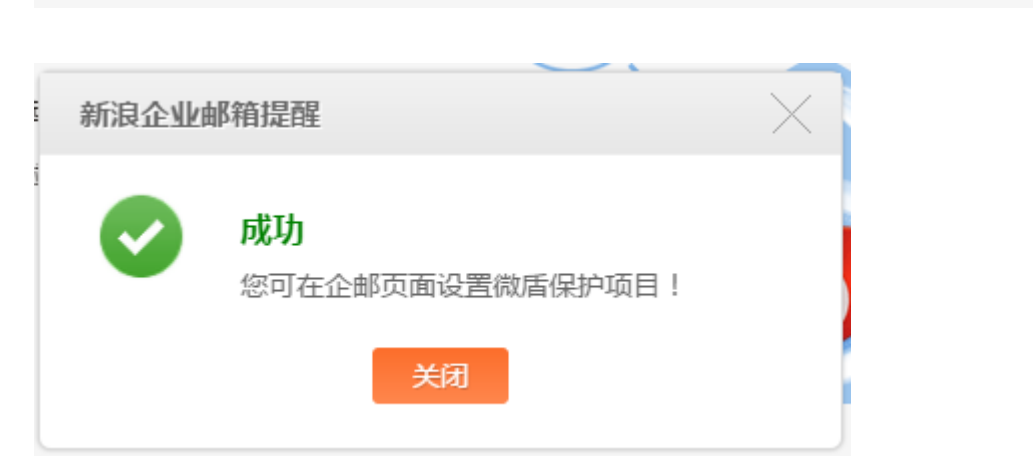

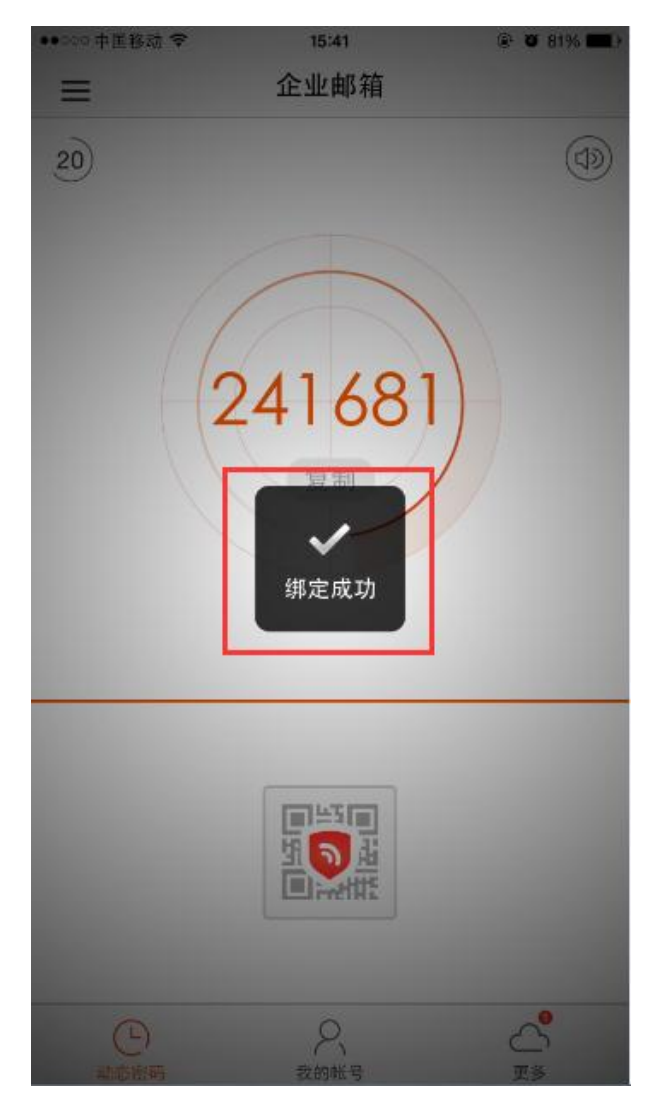

此时,您的新浪企业邮箱与新浪微盾完成了绑定操作! 在微盾客户端,您可查看到企业邮箱账号,并可在此添加其他新浪账号(如新浪微博、新浪 钱包等)

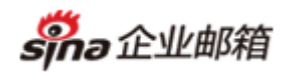

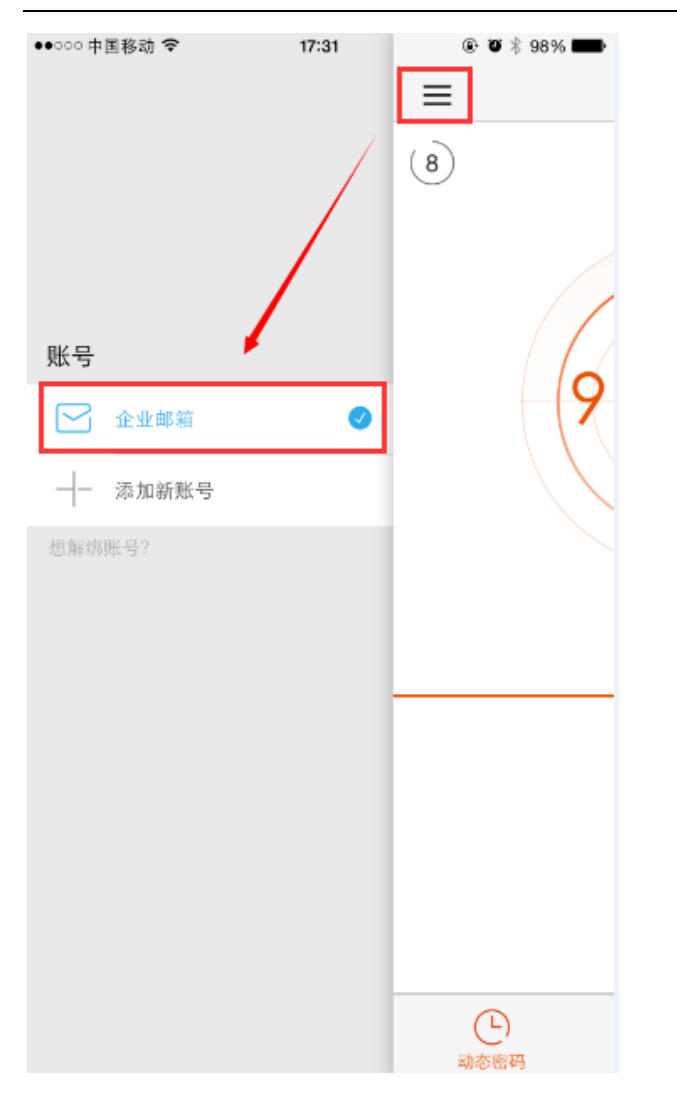

**注:新浪微盾只可和一个新浪企业邮箱账号进行绑定!** 若绑定其他新浪企邮账号时,会出现如下提示: 您可先取消原有的绑定关系后,重新绑定新的企邮账号即可。

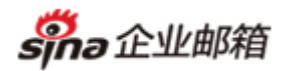

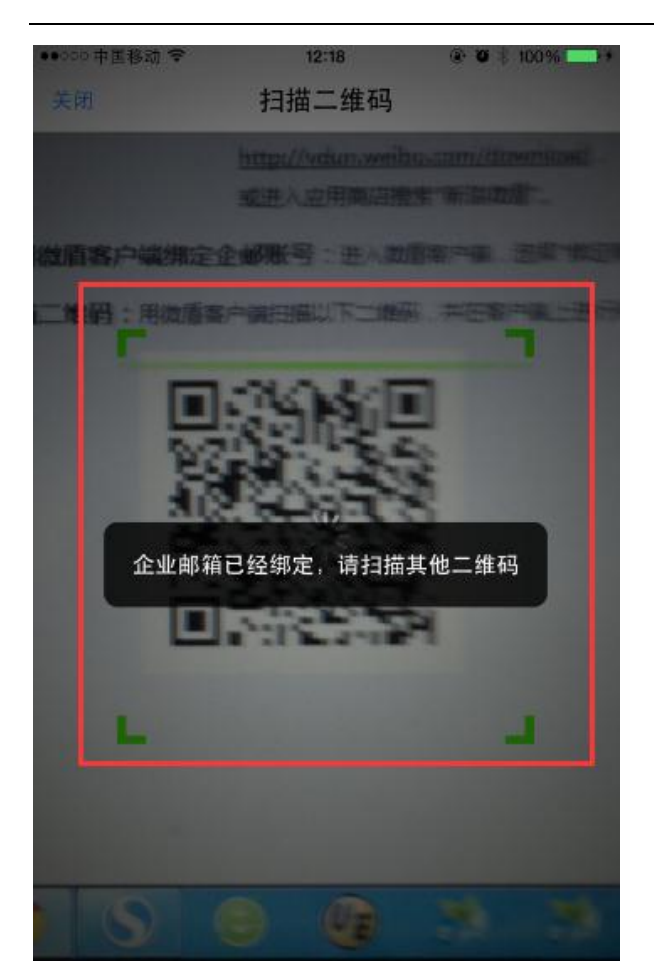

# 3.4 第四步:开启 web 端登录微盾保护

完成绑定后,再次进入【收费企邮-应用中心-新浪微盾】,则呈现如下页面:您可在此【开启】企邮 web 端登录微盾保护操作,并【确定】修改项

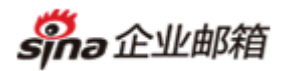

| 邮箱首页                                                                                         | 收件夹                                                                                            | ×新浪微曆                                              | ××                                                                      |                                   |   |
|----------------------------------------------------------------------------------------------|------------------------------------------------------------------------------------------------|----------------------------------------------------|-------------------------------------------------------------------------|-----------------------------------|---|
| 产品介绍<br>双重验证,万;<br>使用手机动态。<br>微盾客户端<br>支持ios系统(A<br>或进入应用商/<br>微盾保护设置<br>您的【企邮账<br>微面保护:     | 无一失!<br>密码,保护您的企业<br>下载<br>undroid系统开发中<br>店搜索"新浪微盾"。<br>置<br>号]已与【新浪微盾<br>开启新浪微盾保护:<br>开启 ●关闭 | 邮箱账号安全。<br>, 敬请期待), s<br>] 序列号2945<br>(开启后, 您<br>确 | 享受银行级别的安全<br>武击下载: <u>http://vdur</u><br>34554完成绑定!<br>在登录Web端企邮时,<br>定 | 守护!<br>n.weibo.com/download<br>鲜绑 | 1 |
| 微盾客户端下载                                                                                      |                                                                                                |                                                    |                                                                         |                                   | ( |
| 支持ios系統(Android系統开发中, 敬请期待), 点击下载: <u>http://vdun.weibo.com/download</u><br>或进入应用商店搜索"新浪微盾"。 |                                                                                                |                                                    |                                                                         |                                   |   |
| 微盾保护设置                                                                                       |                                                                                                | 04                                                 | INCLEAR MPTHACHE                                                        |                                   |   |
| 您的【 <mark>企邮账号】已与【新</mark><br>您可选择是否开启新浪微盾<br>微盾保护: ●开启 ○关键                                  | 浪微盾]序列号2945343<br>保护:<br>团 (开启后,您在3<br>确定                                                      | 554完成绑定<br>登录Web端企                                 | <b>成功</b><br>设置成功!                                                      | 关闭                                |   |
|                                                                                              |                                                                                                |                                                    |                                                                         |                                   |   |

# 二.Web 端登录使用微盾保护

开启微盾登录保护后,登录收费企邮 WebMail 时,当输入的账号、密码验证通过后,系统 会弹层进行微盾动态码二次验证。您需要在如下弹层中正确输入微盾当前的 6 位动态码,验 证成功即可访问收费企邮操作页面

sina 企业邮箱

# 1. 通过新浪收费企邮首页登录

|           |                                                               | 用户到      | 登录                         | 管理员登录            |
|-----------|---------------------------------------------------------------|----------|----------------------------|------------------|
| 新浪企业      | 新浪企业邮箱提醒                                                      | $\times$ | jin <mark>g</mark> @hanjir | ngbz.sinanet.com |
| 让工作变      | 您的企业邮箱已开启了"web登录微盾保护"功能<br>请输入微盾6位动态码,并点击下方"验证并登录<br>微盾6位动态码: |          | ••••<br>名 Ø 安全登录           | き 语言: 中文 ▼       |
|           | 验证并登录 取消                                                      |          | <u></u>                    | <b>录</b>         |
| A Store L | A A A A A A A A A A A A A A A A A A A                         |          |                            |                  |

若验证码输入错误,则出现如下提示:

| 新浪企业邮箱提醒                 | $\times$ |
|--------------------------|----------|
| 您的企业邮箱已开启了"web登录微盾保护"功能! |          |
| 请输入微盾6位动态码,并点击下方"验证并登录"。 |          |
| 微盾6位动态码: 323234          |          |
| 微盾码输入错误                  |          |
| 验证并登录 取消                 |          |

若未输入微盾动态码,将弹层关闭,则出现如下提示:(此时无法登录到企邮 web 端页面)

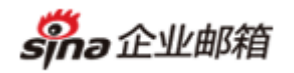

| 用户登录                               | 管理员登录      |
|------------------------------------|------------|
| 微盾验证                               | 码未输入       |
|                                    |            |
| <ul> <li>☑ 记住用户名 □ 安全登録</li> </ul> | 录 语言: 中文 ▼ |
|                                    |            |
| 登                                  | 录          |
|                                    |            |

若短时间内,输入微盾动态码错误次数过多,则系统短时间保护该账号!此时无法登录企邮!

| 用户登录                                       | 管理员登录                           |
|--------------------------------------------|---------------------------------|
| 微盾输入错误次数<br>↑ hanjing@hanji<br>へ<br>・・・・・・ | 过多 , 请稍后重试<br>ingbz.sinanet.com |
| ☑记住用户名 ☑ 安全登録                              | 录 语言: <u>中文</u> ▼               |

若输入正确,则页面进入收费企邮中:

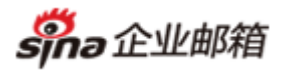

| 📝 写信                                                                                   | 邮箱首页                                | 收件夹 ×                                                                 |
|----------------------------------------------------------------------------------------|-------------------------------------|-----------------------------------------------------------------------|
| <ul><li>□ 收信</li><li>□ 联系人</li></ul>                                                   | <b>hanjing,物尽其用</b><br>邮箱容量:5G 已使用2 | <b>,人尽其责。</b><br>270.58M,5% 刷新空间                                      |
| <b>收件夫(13)</b><br>草稿夫(3)<br>已发送<br>已删除(1)<br>並扱邮件                                      | ≥ 您目前的未读邮件<br>收件夹(13)               | ;                                                                     |
| <ul> <li>● 更多邮件夹 + ♂ 目</li> <li>〇 文件中心</li> <li>- 中转站</li> </ul>                       | 邮箱推荐                                | 今日新闻                                                                  |
| <ul> <li>更多应用</li> <li>⑥ 新浪微博</li> <li>◎ 新浪微盾<sup>new</sup></li> <li>○ 介心図会</li> </ul> | 5                                   | 新浪微盾——双重验证,万无一失!<br>下载新浪微盾手机客户端,使用手机动态密码保护您的企业邮箱账号安全,享受银行级别的安全守护!详见>> |
| ■ 正IIY通<br>管 百宝箱<br>@ 明信片<br>● Pushmail<br>■ 网络传真                                      |                                     |                                                                       |
| 我的日记                                                                                   |                                     |                                                                       |

# 2. 通过企邮个性页登录

| $\leftarrow \rightarrow \mathbf{C}$ $\square$ mail.colorca | te.com                                                                          |                                                 |                                       |
|------------------------------------------------------------|---------------------------------------------------------------------------------|-------------------------------------------------|---------------------------------------|
| ち<br>いっ<br>企业邮箱                                            | 新浪企业邮箱一切由你开始                                                                    |                                                 | 收费企邮首页   使用帮助                         |
| mail                                                       | 新浪企业邮箱提醒<br>您的企业邮箱已开启了"web登录微盾保护<br>请输入微盾6位动态码,并点击下方"验证<br>微盾6位动态码:<br>验证并登录 取消 | 用户登录<br>▲ hanjing<br><sup>2</sup> "功能!<br>井登录"。 | 管理员登录<br>@colorcate.com<br>录 语言: 中文 • |
|                                                            | 新浪公司 版权所有 Copyright © 1996-2015 SINA Corp                                       | poration, All Rights Reserved                   |                                       |

# 3. 使用特殊情况说明

如果您开启了微盾保护,但手机丢失无法输入微盾动态码以致无法登录企业邮箱。此时,您可联系新浪客服 400-690-0000,工作人员经核实您的身份后,帮您进行解绑操作。解绑完成后您可在新设备上下载新浪微盾,重新与企邮进行绑定。

sino 企业邮箱

# 三. 解绑微盾流程

您可以通过2种方式进行解绑操作:

# 1. 通过企邮页面发起解绑

(1) 登录 web 端企业邮箱,进入【新浪微盾】页面;点击【解绑】按钮

| 📝 写信                                                                                                    | 邮箱首页                                                   | 收件夹                                                          | ×新浪微盾                      | × ×                                                     |
|----------------------------------------------------------------------------------------------------|--------------------------------------------------------|--------------------------------------------------------------|----------------------------|---------------------------------------------------------|
| <ul><li>➡ 收信</li><li>Ⅲ 联系人</li></ul>                                                                                                    | 产品介绍                                                   |                                                              |                            |                                                         |
| <b>收件夹(13)</b><br><b>草稿夹(3)</b><br>已发送<br><b>已删除(1)</b><br>立圾邮件                                                                         | 双重验证,万<br>使用手机动态<br><b>微盾客户端</b><br>支持ios系统(<br>或进入成田鹿 | 无一失!<br>密码,保护您的企业<br><b>下载</b><br>Android系统开发中,<br>证搜索"新启微香" | 邮箱账号安全。享受<br>- 敬请期待) , 点击下 | 银行级别的安全守护!<br>「戴: <u>http://vdun.weibo.com/download</u> |
| <ul> <li>更多邮件夹 + ♂ □</li> <li>ご 文件中心</li> <li>- 中转站</li> </ul>                                                                          | <u>微盾保护设</u><br>您的【企邮账                                 | 置<br>晋<br>号] 已与【新浪微盾                                         | 】序列号29453455               | 4完成绑定! 解绑                                               |
| <ul> <li>更多应用</li> <li>奇 新浪微博</li> <li>() 新浪微盾<sup>new</sup></li> <li>() 新浪微盾<sup>new</sup></li> <li>() 企业网盘</li> <li>() 百宝箱</li> </ul> | 您可选择是否<br>微盾保护: ④                                      | 开启新浪微盾保护:<br>●开启 ◎关闭                                         | (开启后,您在登<br>确定             | 录Web端企邮时,需进行微盾验证。 )                                     |

(2) 弹框进行二次确认,若需要解绑请点击【确认解绑】按钮;如无需解绑请点击【取消】 按钮

| 微盾客户端下载                                             |                             |              |
|-----------------------------------------------------|-----------------------------|--------------|
| 支持ios系统(Android系统开发中,敬请期待),点击下载: <u>http</u>        | p://vdun.weibo.com/download |              |
| 或进入应用商店搜索"新浪徽盾"。                                    | 新浪众业邮箱提醒                    | $\mathbf{X}$ |
| 微盾保护设置                                              | MINT TE TEMP. LEIVEUT       |              |
| 您的【企邮账号】已与【新浪微盾】序列号294534554完成练                     | 定 是否确认解除企邮与微盾绑定关系?          |              |
| 您可选择是否开启新浪微盾保护:<br>微质保护: @ 开户 @ 关闭 ( 开户后, 你在登录Wabit |                             |              |
|                                                     | 一                           |              |
| 确定                                                  |                             |              |
|                                                     |                             |              |

(3)【确认解绑】后,需要在弹框中输入绑定的微盾6位动态码

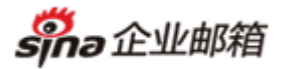

| 微盾客户端下载                                      |                               |
|----------------------------------------------|-------------------------------|
| 支持ios系统(Android系统开发中,敬请期待),点击下载: <u>http</u> | ://vdun.weibo.com/download    |
| 或进入应用商店搜索"新浪微盾"。                             |                               |
| 微盾保护设置                                       | 新浪企业邮箱提醒                      |
| 您的【企邮账号】已与【新浪微盾】序列号294534554完成排定             | 您正在进行企邮与微盾的解绑操作!              |
| 您可选择是否开启新浪微盾保护:                              | 解除绑定后,您的企邮账户将不再享有微盾保护!        |
| 微盾保护: ●开启 ◎关闭 (开启后,您在登录Webj版)                | 值<br>请输入微盾6位动态码,并点击下方"验证并解绑"。 |
| 确定                                           | 微盾6位动态码:                      |
|                                              |                               |
|                                              | 验证并解绑 取消                      |

若输入错误,则解绑失败,弹框提示(请重新进行解绑操作):

| 微盾客户端下载                                                                                       |                                 |
|-----------------------------------------------------------------------------------------------|---------------------------------|
| 支持ios系统(Android系统开发中,敬请期待),点击下载: <u>http</u>                                                  | ://vdun.weibo.com/download      |
|                                                                                               | 新浪企业邮箱提醒                        |
| (別目味护设直<br>您的【企邮账号】已与【新浪微盾】序列号294534554完成绑握<br>您可选择是否开启新浪微盾保护:<br>微盾保护: ●开启 ●关闭 (开启后,您在登录Web端 | 验证失败<br>您的验证码输入有误,无法解除企邮与微盾的绑定! |
| 确定                                                                                            | 关闭                              |

#### 若输入正确,则解绑成功,弹框提示:

| 微 <b>盾客户端下载</b><br>支持ios系统(Android系统开发中,敬请期待),点击下载: <u>http://</u><br>动进入动田商店搜索"新泊微质" | vdun.weibo.com/download |
|---------------------------------------------------------------------------------------|-------------------------|
|                                                                                       | 新浪企业邮箱提醒                |
| 您的【企邮账号】已与【新浪微盾】序列号294534554完成绑定<br>您可选择是否开启新浪微盾保护:                                   | 成功<br>您的企邮已与微盾解除绑定。     |
|                                                                                       | 关闭                      |

(4)页面返回到"未绑定"状态,此时可重新刷新二维码进行绑定操作

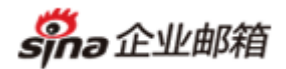

| 📝 写信                                                                                                    | 曲箱首页 收件夹 × 新浪微盾 × ×                                                                                      |
|----------------------------------------------------------------------------------------------------|----------------------------------------------------------------------------------------------------|
| → 收信                                                                                                    | <b>本品</b> 合約                                                                                             |
| <ul> <li>正 联系人</li> <li>收件夫(13)</li> <li>草稿夫(3)</li> <li>已发送</li> </ul>                                     | 了"面打"看<br>双重验证,万无一失!<br>使用手机动态密码,保护您的企业邮箱账号安全。享受银行级别的安全守护!<br>使用步骤                                       |
| <b>已删除(1)</b> 💼 💼 垃圾邮件                                                                                      | <b>下载新浪微盾客户端:</b> 支持ios系统(Android系统开发中,敬请期待),下载地址:     http://udu.wwibo.com/download                     |
| ▶更多邮件夹 + ♂ 国                                                                                                | 或进入应用商店搜索"新浪微盾"。                                                                                         |
| <ul> <li>── 文件中心     <li>- 中转站</li> <li>● 更多应用     </li> </li></ul>                                         | <ul> <li>2 使用微盾客户端绑定企邮账号:进入微盾客户端,选择"绑定新浪企业邮箱账号"。</li> <li>3 扫描二维码:用微盾客户端扫描以下二维码,并在客户端上进行绑定确认。</li> </ul> |
| <ul> <li>♂ 新浪微博</li> <li>◎ 新浪微盾<sup>new</sup></li> <li>二 企业网盘</li> <li>音宝箱</li> <li>III 目信片     </li> </ul> |                                                                                                    |
| <ul> <li>Pushmail</li> <li>网络传真</li> <li>我的日记</li> </ul>                                                    |                                                                                                    |

# 2. 通过微盾客户端发起解绑

(1)登录微盾,进入【我的账号】。在此可见与该微盾绑定的企业邮箱账号(注:这里呈现的是新浪二级域名形式)

**sho**企业邮箱

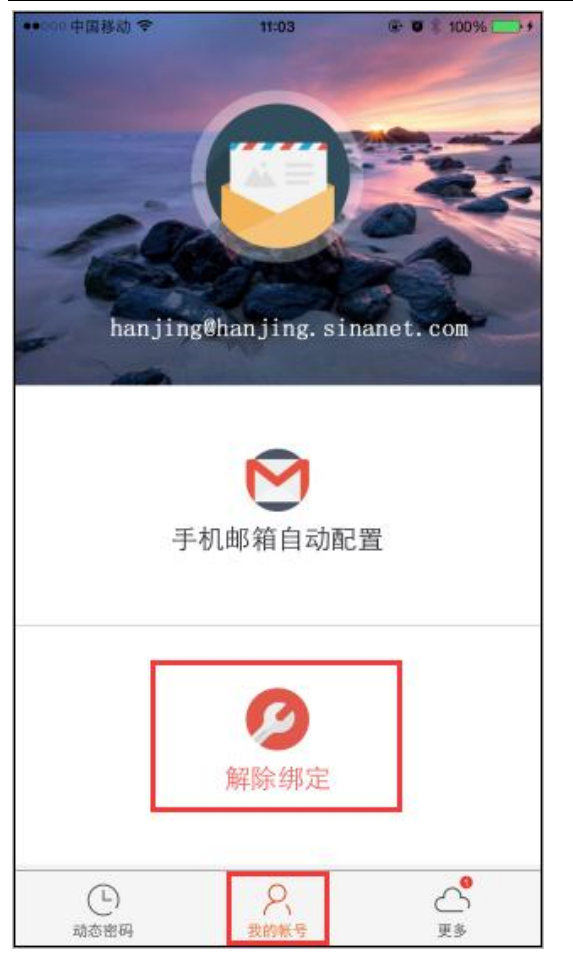

(2) 在此需手工输入绑定的企业邮箱账号地址,并点击【确认】

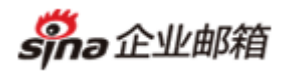

| •••••• 中 | 国移动 🗢 | •    |      | 11:04 |     | ۲  | Ø∦ 10 | 0% 📥 🗲           | ,    | •०००० 中। | 国移动 🗟 | 2      |        | 11:04  |     | ۲   | <b>ö</b> ∦10 | 0% 📥 🗲       |
|----------|-------|------|------|-------|-----|----|-------|------------------|------|----------|-------|--------|--------|--------|-----|-----|--------------|--------------|
| <        |       |      | 解    | 除绑    | 定   |    |       |                  |      | <        |       |        | 解      | 除绑     | 定   |     |              |              |
|          |       |      |      |       |     |    |       |                  |      |          |       |        |        |        |     |     |              |              |
| 输入       | 您的绑定  | 定邮箱: |      |       |     |    |       |                  |      | 输入       | 您的绑》  | 定邮箱:   |        |        |     |     |              |              |
| I.       |       |      |      |       |     |    |       |                  |      | hanjing  | g@har | ijingb | z.sina | anet.c | om  |     |              | ۲            |
|          |       |      |      | 确定    |     |    |       |                  |      |          |       |        |        | 确定     |     |     |              |              |
|          |       |      |      |       |     |    |       |                  |      |          |       |        |        |        |     |     |              |              |
|          |       |      |      |       |     |    |       |                  |      |          |       |        |        |        |     |     |              |              |
|          |       |      |      |       |     |    |       |                  |      |          |       | 1.     |        |        |     |     |              |              |
|          |       |      |      |       |     |    |       |                  |      |          |       |        |        |        |     |     |              |              |
|          |       |      |      |       |     |    |       |                  |      |          |       |        |        |        |     |     |              |              |
|          |       |      |      |       |     |    |       |                  |      |          |       |        |        |        |     |     |              |              |
| _        |       |      |      |       |     |    |       |                  |      | _        | -     | -      | -      | -      | -   | -   | -            | _            |
| Q        | WE    | F    | 1    | Γ١    | γl  | J  |       | D P              |      | Q١       | W E   | EF     | ר א    | ۲N     | ι   | J   |              | ) Р          |
| А        | S     | D    | F    | G     | н   | J  | к     | L                |      | А        | S     | D      | F      | G      | н   | J   | κ            | L            |
| ŀ        | z     | x    | С    | v     | в   | Ν  | М     |                  |      |          | z     | x      | С      | v      | в   | Ν   | М            | $\mathbf{X}$ |
| 123      | ۲     | sp   | bace |       | @   | •  | re    | eturn            |      | 123      | ۲     | s      | pace   |        | @   | •   | re           | turn         |
| 若企曲      | 『账号   | 输入   | 、有谈  | 吴,耳   | 或输  | 入的 | 企邮    | 账号主              | 行    | 是与       | 该微    | 盾绑     | 定的     | 账号     | ·,贝 | 川解約 | 耶不厉          | 戈功:          |
| ••000 f  | 中国移动  | ?    |      | 11    | :09 |    | ۲     | <b>0</b> \$ 1009 | ¥6 - |          |       |        |        |        |     |     |              |              |
| <        |       |      |      | 解除    | ;绑定 |    |       |                  |      |          |       |        |        |        |     |     |              |              |
|          |       |      |      |       |     |    |       |                  |      |          |       |        |        |        |     |     |              |              |

| @haniina.si | nanet.com |
|-------------|-----------|
| ,           |           |
|             | 确定        |
|             |           |
| _           |           |
|             |           |

若企邮地址输入正确,则解绑成功:

注: 您可以通过新浪二级域名, 或企业自有域名账号进行解绑操作

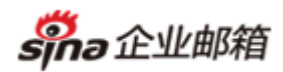

| •••>>>> 中国移动 <<br>< | 創            | 11:25<br>踩绑定          |     | <b>O</b> # 100 | 196 | ••∞•#  | 医移动 令 |        | 解     | 15:27<br>除绑 | 定  |     | @ <b>0</b> 8 | 3% 💶 > + |
|---------------------|--------------|-----------------------|-----|----------------|-----|--------|-------|--------|-------|-------------|----|-----|--------------|----------|
| 输入您的第               | 定邮箱:         | 新洲                    | 8二级 | 域名             |     | 输入     | 您的绑)  | 定邮箱:   |       | /           | 企  | 比自有 | 打域名          |          |
| hanjing@har         | njingbz.sina | anet.com              |     |                | 0   | hanjin | g@col | orcate | e.com | l           |    |     |              |          |
|                     |              |                       |     |                |     |        |       |        |       |             |    |     |              |          |
|                     | ,            | ✔<br><sup>柔</sup> 绑成功 | ]   |                |     |        |       |        | ſ     | ✓<br>¥绑成:   | IJ | ]   |              |          |
| QW                  | R            | ТΥ                    | U   | 0              | Р   | Q      | WE    | EF     | 3     | ۲ N         | γl | J   |              | P        |
| A S                 | DF           | GH                    | J   | к              | L   | А      | S     | D      | F     | G           | Н  | J   | к            | L        |
| • Z                 | x c          | VB                    | Ν   | М              |     |        | Z     | x      | С     | V           | в  | Ν   | М            |          |
| 123                 | space        | @                     |     | ret            | urn | 123    | ۲     | s      | pace  |             | @  |     | re           | turn     |

(3) 解绑完成

客户端自动跳转到【我的账号】,此时您可重新绑定企邮:

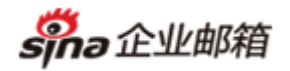

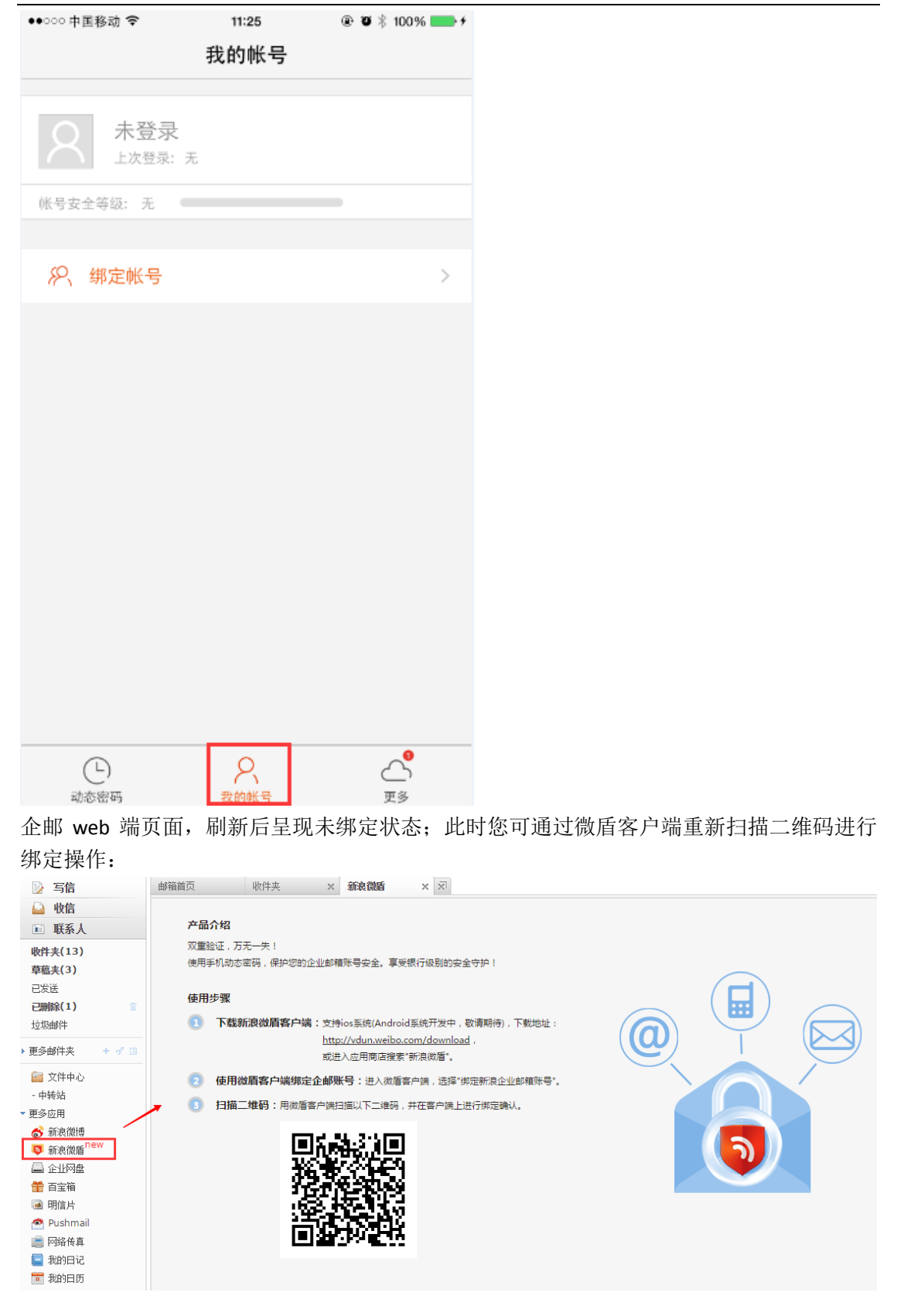

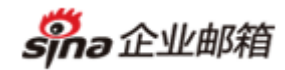

#### 四. 企业邮箱客户端自助配置

您的收费企邮与新浪微盾完成绑定后,即可使用"自助配置"功能,帮助您快速配置您的企 邮客户端

**注**: 该功能通过 IMAP(imap.sina.net)和 SMTP(smtp.sina.net)协议完成配置,即您在客 户端的所有操作(建立文件夹、删除邮件等)均将同步至服务器端!

#### 1. 完成微盾与企邮账号绑定

流程请见上方说明

#### 2. 进入自助配置流程&下载安装文件

打开微盾客户端进入"我的账号",进入"手机邮箱自动配置"项

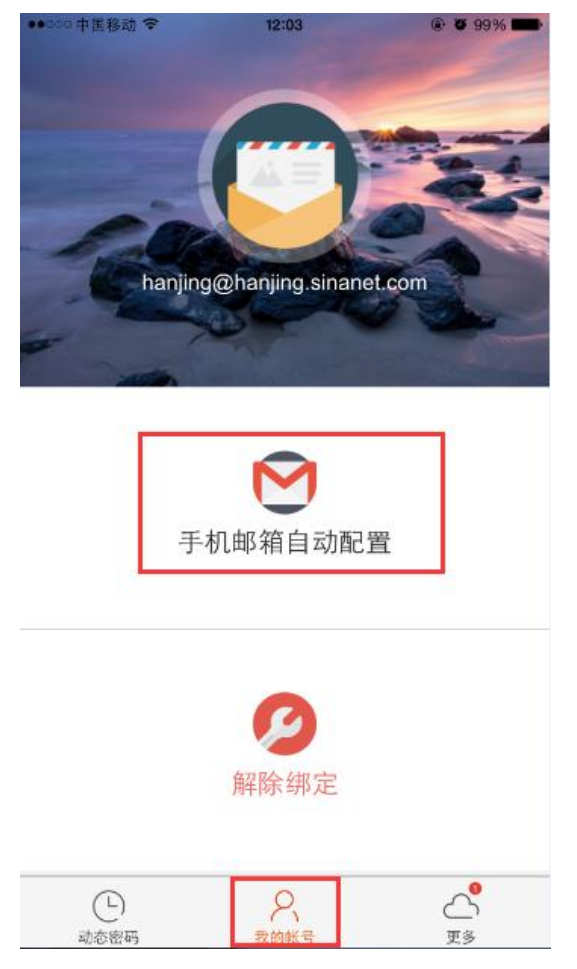

#### 2.1 第一步: 输入新浪企邮账号

系统会自动带入与微盾已完成绑定的新浪企邮账号(带入的为新浪赠送的二级域名账号,如

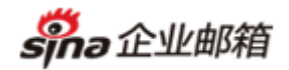

hanjing@hanjing.sinanet.com ),您可在此更换为自有域名(如 hanjing@colorcate.com)。 勾选"已获知通过 IMAP 协议收取邮件,您的所有操作将会同步到服务器"选项,勾选完成 后即可点击【自动配置】按钮

| ●●○○○ 中国移动 🗢          | 12:04             | ۵ 99% 🖚 | ●●○○○ 中国移动 🗢            | 12:04             | @ Ø 99% <b>==</b> |
|-----------------------|-------------------|---------|-------------------------|-------------------|-------------------|
| $\leftarrow$          | 目功配置              |         | $\leftarrow$            | 目动配置              |                   |
| hanjing@hanjing.si    | inanet.com        |         | hanjing@colorcate       | .com              |                   |
| 已获知通过IMAP<br>您的所有操作将会 | 协议收取邮件<br>©同步到服务器 |         | ✓ 已获知通过IMAP<br>您的所有操作将至 | 协议收取邮件<br>全同步到服务器 |                   |
|                       | 自动配置              |         |                         | 自动配置              |                   |
|                       |                   |         |                         |                   |                   |
|                       |                   |         |                         |                   |                   |
|                       |                   |         |                         |                   |                   |
|                       |                   |         |                         |                   |                   |
|                       |                   |         |                         |                   |                   |
|                       |                   |         |                         |                   |                   |
|                       |                   |         |                         |                   |                   |
|                       |                   |         |                         |                   |                   |
| C                     | 8                 |         | Ŀ                       | 8                 | <b>_</b>          |

### 2.2 第二步: 下载并安装配置文件

(1) 点击右上方【安装】按钮

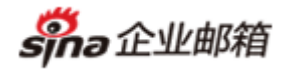

| ●●○○○中国移动 | 力 夺 12:04                     | ۵ ۵ 99% 🖚 |
|-----------|-------------------------------|-----------|
| 取消        | 安装描述文件                        | 安装        |
|           |                               |           |
|           | <b>SinaMailConfig</b><br>Sina |           |
| 签名者       | *.sina.com<br>已验证 ✔           |           |
| 描述        | 新浪企业邮箱配置文件                    |           |
| 包含        | 电子邮件帐户                        |           |
| 更多详细      | 信息                            | >         |
|           |                               |           |
| 帐户        |                               | 1 >       |

(2) 完成手机开机密码验证

| ●●○○○ 中国移动 🗢               | 12:04           | ۵ 🛛 99% 🖚           |
|----------------------------|-----------------|---------------------|
|                            | 输入密码            | 取消                  |
|                            | 输入密码            |                     |
| 1                          | <b>2</b><br>ABC | 3<br>Def            |
| <b>4</b><br><sub>GHI</sub> | 5<br>JKL        | 6<br><sup>MNO</sup> |
| 7<br>PORS                  | 8<br>TUV        | 9<br>wxyz           |
|                            | 0               | ⊗                   |

(3) 验证通过后可点击【安装】按钮

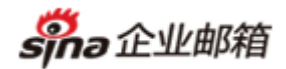

| ●●○○○ 中国移动 🗢            | 12:04  | @ <b>0</b> 99% 🖿 |
|-------------------------|--------|------------------|
| 正在                      | 安装描述文件 |                  |
|                         |        |                  |
| SinaMailCo<br>Sina      | onfig  |                  |
| 签名者 *.sina.com<br>已验证 ✓ |        |                  |
| 描述 新浪企业邮箱<br>包含 电子邮件帐户  | 记置文件   |                  |
| 更多详细信息                  |        | >                |
|                         |        |                  |
| 帐户                      |        | 1 >              |
|                         |        |                  |
|                         |        |                  |
|                         |        |                  |
|                         |        |                  |
|                         |        |                  |
|                         | 安装     |                  |
|                         | 取消     |                  |

(4) 输入新浪企业邮箱账号,点击【下一步】;注:该账号须与第一步输入的账号一致!

| ●●○○○ 申聞 | 国移动 🗢   | •      |      | 12:04 |     |   | ® Ø | 99% 💼 | • | •••••• # | 国移动 🛪    | fi•     |        | 12:05 |     |   | • | 99% 💼 |
|----------|---------|--------|------|-------|-----|---|-----|-------|---|----------|----------|---------|--------|-------|-----|---|---|-------|
| 取消       |         |        | 输    | 入全    | 名   |   |     | 下一步   |   | 取消       |          |         | 斩      | ì入全   | 名   |   |   | 下一步   |
| 输入电      | 子邮件制    | 《户"新》  | 浪企业自 | 『箱"的: | 全名  |   |     |       |   | 输入电      | 已子邮件     | 帐户"新    | 浪企业日   | 邮箱"的  | 全名  |   |   | 1     |
|          |         |        |      |       |     |   |     |       |   | hanj     | ing@co   | olorca  | ite.co | m     |     |   |   | 0     |
| 应"Sina   | aMailCo | nfig"描 | 述文件  | 要求    |     |   |     |       |   | 应"Sir    | naMailCe | onfig"指 | 献文件    | 要求    |     |   |   |       |
|          |         |        |      |       |     |   |     |       |   |          |          |         |        |       |     |   |   |       |
|          |         |        |      |       |     |   |     |       |   |          |          |         |        |       |     |   |   |       |
|          |         |        |      |       |     |   |     |       |   |          |          |         |        |       |     |   |   |       |
|          |         |        |      |       |     |   |     |       |   |          |          |         |        |       |     |   |   |       |
|          |         |        |      |       |     |   |     |       |   |          |          |         |        |       |     |   |   |       |
|          |         |        |      |       |     |   |     |       |   |          |          |         |        |       |     |   |   |       |
|          |         |        |      |       |     |   |     |       |   |          |          |         |        |       |     |   |   |       |
|          |         |        |      |       |     |   |     |       |   |          |          |         |        |       |     |   |   |       |
| QV       | NE      | F      | ۲ r  | · \   | r u |   | C   | ) P   |   | Q        | W        | E F     | ۲ ۲    | L J   | ۲l  | J |   | 0 P   |
| Α        | s       | D      | F    | G     | н   | J | к   | L     |   | А        | s        | D       | F      | G     | н   | J | к | L     |
|          | z       | x      | С    | V     | в   | Ν | М   |       |   |          | z        | x       | С      | V     | в   | Ν | М |       |
| 123      | ۲       | Q      |      | spa   | ace |   | re  | eturn |   | 123      | ۲        | ₽       |        | sp    | ace |   | r | eturn |

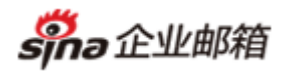

(5) 输入新浪企业邮箱账号密码,点击【下一步】 ●●○○○ 中国移动 🗢 12:05 @ Ø 99% 💼 ●●○○○ 中国移动 🝣 12:05 @ Ø 99% 💼 取消 输入密码 取消 输入密码 下一步 为收件服务器"新浪企业邮箱"输入您的密码 为收件服务器"新浪企业邮箱"输入您的密码 必填 ..... Ø 应"SinaMailConfig"描述文件要求 应"SinaMailConfig"描述文件要求 Т WE R Т Υ U L Ο Ρ W Е R Υ U L Ο Ρ Q Q F Н Κ А S D G J L А S D F G н J Κ L Ζ Х С ۷ В Ν Μ Ζ С Х В Μ ٧ Ν .?123 space return 123 space return (6) 成功安装配置文件,点击【完成】即可 ●●○○○ 中国移动 🗢 ۰ ۲ 99% 🖿 12:05 已安装描述文件 完成 SinaMailConfig Sina 签名者 \*.sina.com 已验证 🗸 描述 新浪企业邮箱配置文件 包含 电子邮件帐户 更多详细信息 帐户

此时,您的新浪企业邮箱已完成自动配置,即可打开 Iphone 手机自带的【邮件】应用,使 用新浪企邮收发邮件了!

1 >

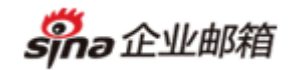

# 3. 查看并收发邮件

# 3.1 查看邮件配置

进入【设置】-【邮件、通讯录、日历】,进入"新浪企业邮箱"目录,即可查看配置账户信息

| ●●○○○ 申    | 国移动 🗢      | 12:07                | ۵ 🕲 98% 💶      | ●●○○○ 中国移动 🗢              | 12:07   | 👁 🖉 98% 🚥                                    |
|------------|------------|----------------------|----------------|---------------------------|---------|----------------------------------------------|
|            |            | 设置                   |                |                           | 邮件、通讯录、 | 日历                                           |
| $\bigcirc$ | iTunes Sto | ore 与 App Store      | >              | 帐户                        |         |                                              |
|            |            |                      |                | iCloud                    |         | <u>`````````````````````````````````````</u> |
|            | 邮件、通讯      | R录、日历                | >              | 查找我的 iPhone               | 8、文稿与数据 | · · · · · · · · · · · · · · · · · · ·        |
|            | 备忘录        |                      | >              | <b>Exchange</b><br>邮件、通讯录 |         | >                                            |
|            | 提醒事项       |                      | >              | 新浪企业邮箱<br>邮件、备忘录          | Â       | >                                            |
|            | 电话         |                      | >              | 添加帐户                      |         | >                                            |
|            | 信息         |                      | >              |                           |         |                                              |
|            | FaceTime   |                      | >              | 获取新数据                     |         | 关闭 >                                         |
|            | 地图         |                      | >              | 邮件                        |         |                                              |
|            | 指南针        |                      | >              | 预览                        |         | 2行>                                          |
| 0          | Safari     |                      | >              | 显示收件人/                    | 抄送标签    | $\bigcirc$                                   |
|            |            |                      |                | 轻扫选项                      |         | >                                            |
| 1          | 音乐         |                      | >              | 旗标样式                      |         | 颜色 >                                         |
| ***        | 视频         |                      | >              | 删除之前先认                    | 旬问      | $\bigcirc$                                   |
| *          | 照片与相机      | l                    | >              | 载入远程图像                    | 象       | $\bigcirc$                                   |
|            | Deales     |                      | ×.             |                           |         |                                              |
| ●●000 F    | 中国移动 🗢     | 12:07                | @ <b>0</b> 98% | -                         |         |                                              |
| く明         | 件          | 新浪企业邮箱               |                |                           |         |                                              |
| IMAP       | )          |                      |                |                           |         |                                              |
| 帐户         | 1          | hanjing@d            | colorcate.com  | >                         |         |                                              |
|            |            | , 5-                 |                | _                         |         |                                              |
|            | 邮件         |                      |                | )                         |         |                                              |
|            | 备忘录        |                      |                | )                         |         |                                              |
|            |            |                      |                |                           |         |                                              |
| 这些i        | 设置由描述文     | 件"SinaMailConfig"所安著 | <del>友</del>   |                           |         |                                              |

**sha**企业邮箱

### 3.2 收发邮件

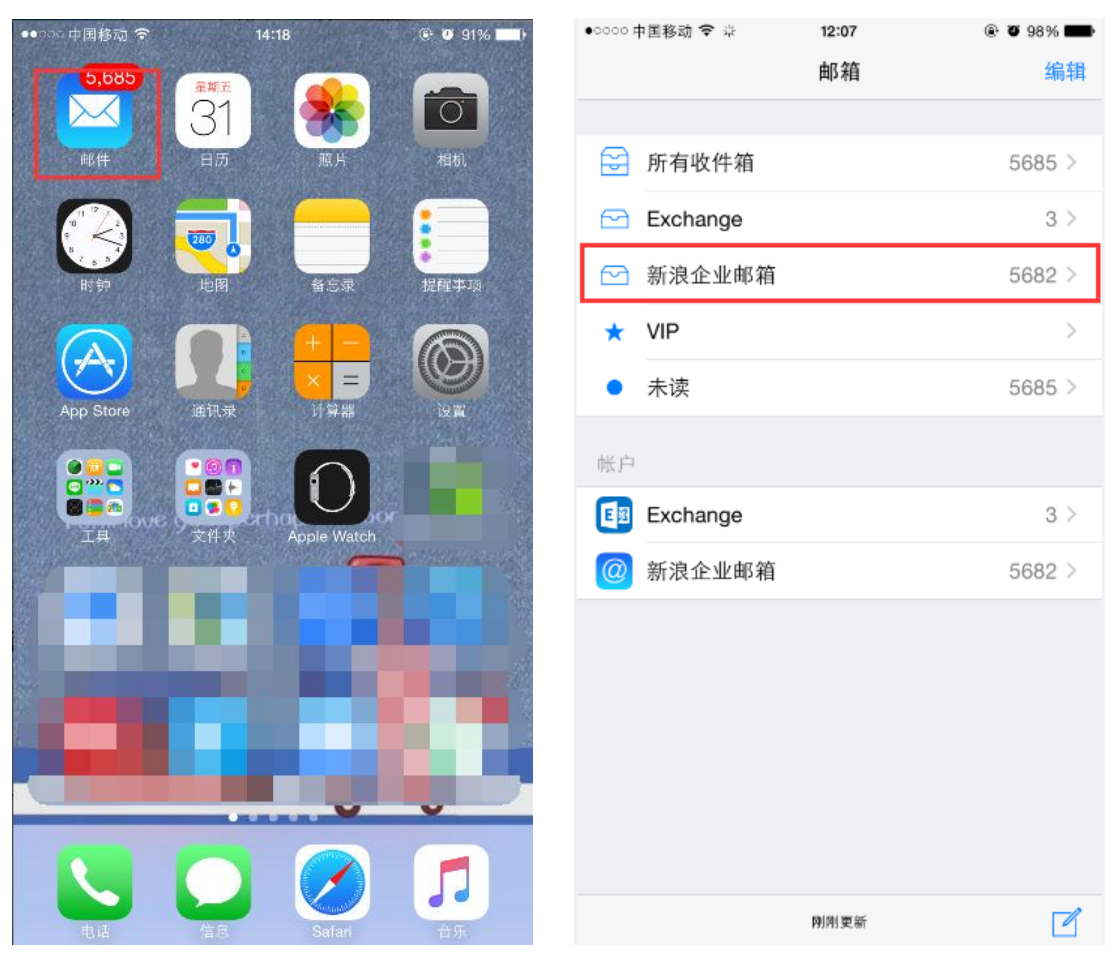

打开【邮件】应用,进入"新浪企业邮箱"目录,即可收发邮件

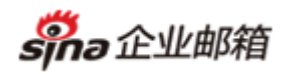

| ••፡፡፡፡ # | 国移动 🗢      | •    |          | 13:16       |        |         | © Ø | 94%      |
|----------|------------|------|----------|-------------|--------|---------|-----|----------|
| 取消       |            |      | <u>*</u> | <b>f</b> 邮件 | $\geq$ |         |     | 发送       |
| 收件人      | 9 <b> </b> |      |          |             |        |         |     | $\oplus$ |
| 抄送/      | 密送,发       | 这件人: | hanji    | ing@c       | olorca | ate.cor | n   |          |
| 主题:      |            |      |          |             |        |         |     |          |
|          |            |      |          |             |        |         |     |          |
|          |            |      |          |             |        |         |     |          |
|          |            |      |          |             |        |         |     |          |
|          |            |      |          |             |        |         |     |          |
|          |            |      |          |             |        |         |     |          |
|          |            |      |          |             |        |         |     |          |
| Q        | W E        | E R  | ιТ       | Y           | ι      | JI      | С   | Р        |
| А        | S          | D    | F        | G           | н      | J       | к   | L        |
|          | Z          | x    | С        | v           | в      | Ν       | М   |          |
| 123      | ۲          | Q    | 空格       | (           | 2)     |         | 抈   | 行        |

# 4. 卸载自动配置文件

进入【设置】-【通用】-【描述文件】,选择"SinaMailConfig"文件,删除该文件即可在手 机客户端删除自动配置的新浪企邮账号

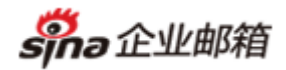

| ••000 中            | 国移动 🗢 12:06            | ۵ ۵ 98% 🖚 | ●●○○○中国移动 🗢 | 12:06 | ۵ ۵ 98% 🖚 |
|--------------------|------------------------|-----------|-------------|-------|-----------|
|                    | 设置                     |           | く设置         | 通用    |           |
| ( <sup>(</sup> A)) | 蜂窝移动网络                 | >         | 用量          |       | >         |
| ନ୍ତ                | 个人热点                   | 关闭 >      | 后台应用程序刷     | 新     | >         |
| VPN                | VPN                    | 未连接 >     |             |       |           |
|                    | 运营商                    | 中国移动 >    | 自动锁定        |       | 1 分钟 >    |
|                    |                        |           | 访问限制        |       | 关闭 >      |
|                    | 通知                     | >         |             |       |           |
|                    | 控制中心                   | >         | 日期与时间       |       | >         |
| C                  | 勿扰模式                   | >         | 键盘          |       | >         |
| _                  |                        |           | 语言与地区       |       | >         |
|                    | 通用                     | >         |             |       |           |
| AA                 | 显示与亮度                  | >         | iTunes 无线局域 | 如同步   | >         |
| *                  | 墙纸                     | >         | VPN         |       | 未连接 >     |
| ((۱)               | 声音                     | >         | 描述文件        |       | 2 >       |
|                    | Touch ID 与密码           | >         |             |       |           |
|                    | 隐私                     | >         | 还原          |       | >         |
|                    |                        |           |             |       |           |
| ●●000 ¤            | 中国移动 🗢 12:06           |           | 6 📟         |       |           |
| く通                 | 用 描述文件                 |           |             |       |           |
|                    |                        |           |             |       |           |
| 配置                 | 描述文件                   |           |             |       |           |
|                    | SinaConfig<br>SinaSec  |           | >           |       |           |
|                    | SinaMailConfig<br>Sina |           | >           |       |           |
|                    |                        |           |             |       |           |

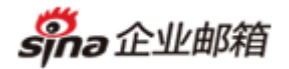

| ●○○○○ 中国移动 🗢            | 12:08    | ۵ 🕲 98% 💼 |
|-------------------------|----------|-----------|
| ✔ 描述文件                  | 描述文件     |           |
|                         |          |           |
| SinaMa<br>Sina          | ilConfig |           |
| 签名者 *.sina.com<br>已验证 ✔ | n        |           |
| 描述 新浪企业的                | 邮箱配置文件   |           |
| 包含电子邮件的                 | 长户       |           |
| 更多详细信息                  |          | >         |
|                         |          |           |
| 帐户                      |          | 1 >       |
|                         |          |           |
|                         | 删除描述文件   |           |